# Help manual of Parent module of www.betweenus.in

The website <u>www.betweenus.in</u> helps the parents to interact with the teachers, view the resources of the students (applicable for CBSE, ICSE and CIE board only), view the attendance and pay the fees of their ward online.

Login to <u>www.betweenus.in</u>

Enter the username and password that you have received on the registered email address.

If you have not received the login details check the spam or junk folder or else contact the class teacher of your ward or the school administrator.

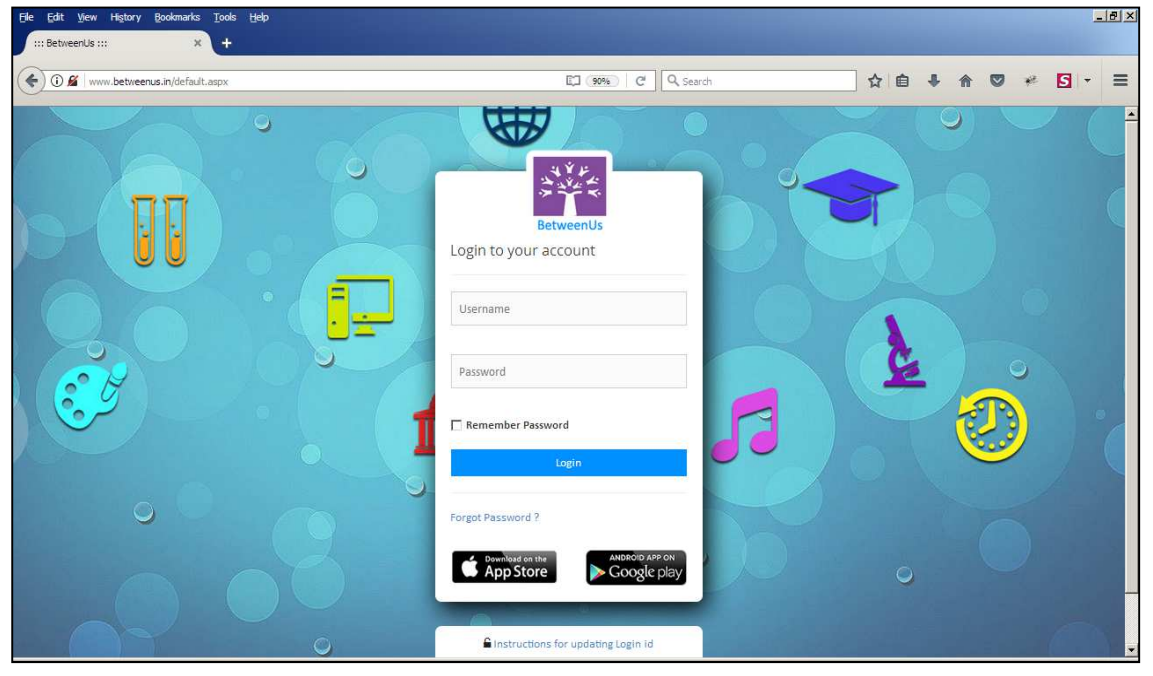

Fig 1

| (Street)                                     | View Messages                                                     | Announcements                                                                              |
|----------------------------------------------|-------------------------------------------------------------------|--------------------------------------------------------------------------------------------|
| avinte vide                                  | Oct-2017                                                          | ▲ 16-Sep-2017                                                                              |
| PODAR INTERNATIONAL SCHOOL (CSSC) - AMBEGAON | HM Bit Ambegion<br>Divel Orcular<br>social State<br>Deer Parents. | Theme: Money in Focus<br>Event: The Money<br>Mela celebrated in school<br>with great pomp. |
| Pasaikar Sanmit Aniket                       | Read More                                                         | 💙 19-Aug-2017                                                                              |
| Std : NUR-A Morning Roll No :1               | Reply Download                                                    | First Open House and PTA Meeting I conducted today                                         |
| 2017-2018                                    |                                                                   | 0 15.405.2017                                                                              |
| DASHBOARD                                    | <u>*</u>                                                          |                                                                                            |
| PAY FEES ONLINE                              | Write New Message                                                 |                                                                                            |
|                                              | Please select the recipient and type message                      | I 15% Present                                                                              |
| RAY ADMISSION KIT FEES ONLINE                | Admin - Anagha Gholap                                             | Of Absent     B5% Not Marked                                                               |
|                                              |                                                                   |                                                                                            |
| PARENT INFORMATION                           |                                                                   | Poder IdSpeak                                                                              |
| Ø SETTINGS                                   | Post It                                                           | Podar Community Service Project<br>Mr.Smarajit DasGupta (Vapi Principal)                   |
|                                              | Sent Messages 📿                                                   |                                                                                            |
| SIGNOUT                                      | Oct-2017                                                          |                                                                                            |
|                                              | no records round                                                  |                                                                                            |

Fig 2

If the child belongs to preprimary section then the parent can view or send messages to the teachers and pay the fee online. Note that the admission kit fee can also be paid for preprimary section.

| PODAR INTERNATIONAL SCHOOL (C852) - AMEGAON<br>Shirpurfar Ishira Jayesh<br>Std : VI-A Morning Roll No :33<br>2017-2018 | Ro Ear<br>RO Ear<br>Occessor 2012 Finday   there is ED Earn, those who<br>Red More<br>Red Vare<br>*** | Internet motiery in Pocus Event: The Money Media celebrated in school with great pomp.  I 19-Aug-2017 First: Open House and PTA Meeting I conducted today  I 15-Aug-2017 I 15-Aug-2017 |
|----------------------------------------------------------------------------------------------------|----------------------------------------------------------------------------------------------------|----------------------------------------------------------------------------------------------------|
| PAY FEES ONLINE                                                                                                    | Write New Message                                                                                     | Attendance                                                                                                    |
| LINK TO NCERT TEXTBOOKS                                                                                                | Admin - Anagha Gholap                                                                                 | 15% Absent<br>25% Not Marked<br>Absent History                                                                                                    |
| STUDENT RESOURCES                                                                                                    |                                                                                                    | Poder EdSpeak                                                                                                    |
| SUPPLEMENTARY BOOKS & RESOURCES                                                                                        | Post iy                                                                                               | E2S Podar Youth Panel discussion video                                                                                                    |
| B PARENT INFORMATION                                                                                                   | Serie Messages Oct-2017  No Records Found                                                             | C 2 2 2 2 2 2 2 2 2 2 2 2 2 2 2 2 2 2 2                                                                                                    |
| Ö SETTINGS                                                                                                    |                                                                                                    |                                                                                                    |
|                                                                                                    |                                                                                                    |                                                                                                    |

Fig 3

If the student belongs to primary or secondary section then additional links such as Link to NCERT Textbooks, Student Resources (applicable to ICSE, CBSE and CIE board).

The Supplementary eBooks & Resources option is applicable to CBSE and ICSE from standard III to VII.

## Messages:

The dashboard displays the view messages, write new message and sent messages option.

| and the                                                                  | View Messages                                                                                                    |
|--------------------------------------------------------------------------|----------------------------------------------------------------------------------------------------|
| Since 1997                                                               | .Oct-2017                                                                                                    |
| PODAR INTERNATIONAL SCHOOL (CBSE) - AMBEGAON<br>Shirpurkar Ishita Jayesh | sayali Mijar<br>IEO Exam<br>05-Oct-2017 02:44 PM<br>Dear Parents,<br>Tomorrow ( 6/10/2017 Friday ) there is IEO<br>Read More |
| Std : VI-A Morning Roll No :33                                           | Reply                                                                                                    |
| 2017-2018                                                                | •••                                                                                                    |
| PAY FEES ONLINE                                                          | Write New Message                                                                                                    |
| LINK TO NCERT TEXTBOOKS                                                  | Admin - Anagha Gholap                                                                                                    |
| STUDENT RESOURCES                                                        |                                                                                                    |
| SUPPLEMENTARY @BOOKS & RESOURCES                                         | Post It                                                                                                    |
| A PARENT INFORMATION                                                     | Sent Messages                                                                                                    |

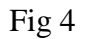

As seen in the figure above, the class teacher or the subject teacher or the principal send messages. The messages may contain attachments that can be downloaded by the parents. You can view the messages month wise by selecting the month name and year from the drop down list.

Similarly the parent can also send messages to the principal or the teachers of their respective wards. Select the recipient from the drop down list and enter the subject of the message to be sent.

Enter the message text in the blank space given below and click on post it. The message will be sent to the concerned authority.

The sent messages can be viewed by selecting the month name and year from the drop down list.

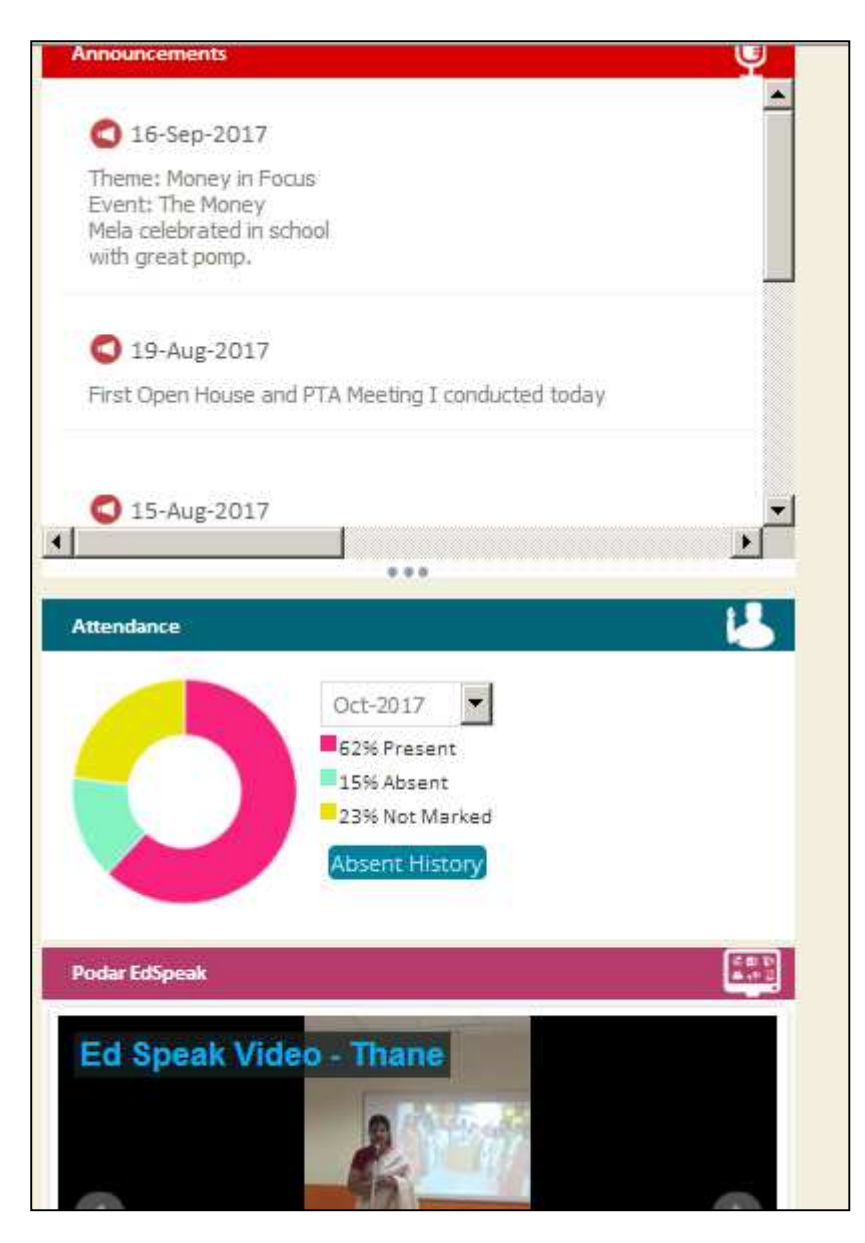

Fig 5

The announcements of the school, the attendance of the student and some education videos are also visible on the dashboard.

# **Pay Fees Online:**

You can pay the fee of your ward using this option.

The payment procedure and terms and conditions are displayed on the page.

You can also view the payment history here. Click on the receipt button to generate the fee receipt in the pdf format.

| a second                                     | Pay Fees                                                                                                    | Payment Procedure                                                                                                    |
|----------------------------------------------|----------------------------------------------------------------------------------------------------|----------------------------------------------------------------------------------------------------|
| Since 1927                                   | SNo.         Fee Period         Fee Amount         LateFee           I         Term III         20200         0 | Please select the Term (by clicking on checkbox) right next to<br>Term Name. You can also select more than one term to pay fees<br>together. |
| , m                                          | Fee Amount<br>20200                                                                                             | 2 Then click on Pay Fees, enter the valid information as per your credit card billing address. And proceed to Payment gateway.               |
| PODAR INTERNATIONAL SCHOOL (CBSE) - AMBEGAON | Email Address                                                                                                   | 3 Once you pay, please wait and do not close the browser till you<br>are returned back to the portal, which shows successful                 |
| Children Anna Savesi                         | jayeshshirpurkar@gmail.com                                                                                      | payment.                                                                                                    |
| Std : VI-A Morning Roll No :33               | Father's Name                                                                                                   | You will receive an email from Payment Gateway with regards to                                                                               |
| 2017-2018                                    | Jayesh                                                                                                    | 4 successful payment.<br>Fees once paid through online payment is not refundable.                                                            |
| 2017-2018                                    | Mobile Number                                                                                                   |                                                                                                    |
|                                              | 9822265681                                                                                                    |                                                                                                    |
| D DASHBOARD                                  | Pay Fee                                                                                                    | Terms & Conditions                                                                                                    |
| PAY FEES ONLINE                              | Payment History                                                                                                 | Net Banking charges - Rs. 20 + GST - Charged by Payment Gateway<br>Company                                                                   |
|                                              | Receipt Description Receipt Date Receipt No Ar<br>(DD/MM/YYYY)                                                  | Company<br>Debit card - Rs.50 + GST - Charged by Payment Gateway                                                                             |
| U                                            | Receipt Perm II 13/08/2017 REC - SEC4699 25                                                                     | See 1 of a second                                                                                                    |
|                                              | Receipt Term I 09/04/2017 REC - SEC1701 25                                                                      |                                                                                                    |
| STUDENT RESOURCES                            |                                                                                                    |                                                                                                    |

Fig 6

When you click on the pay fee button you will be redirected to the online payment page of the PAYU provider. You can pay using the credit card option, debit card option or internet banking option.

Note that the UPI is available for selected banks that have enabled the UPI facility.

EMI option is supported by selected debit and credit cards.

The convenience fee charged for each of the payment mode will be displayed accordingly.

Also read the terms and conditions to know the charges applicable in different modes of payment.

Refer Fig 7 below.

Once the online payment is successfully done you will be redirected towards fee payment page and the fee receipt will be generated.

| Ele Edit View History Bookmarks Iools Help                                          |                                                                                                    |         |       | _   | 181 × |
|-------------------------------------------------------------------------------------|----------------------------------------------------------------------------------------------------|---------|-------|-----|-------|
| 📀 🗑 🎽 🖨 Payu Payments Pvt. Ltd. (IN) https://secure.payu.in/_payment_options?mihpay | d=fbb5160711aaf833a545b59d7f5 🖸 🤇 🤇 Search                                                                                                    | n 🖡 的 🖡 | * 🗢 * | 5 - | =     |
| Since 1927                                                                          | Pay <b>U</b> biz                                                                                                    |         |       |     | 4     |
| Total Amount: Rs. 20416.83                                                          | Transaction ID: a1da94a9047d442dae3e                                                                                                    |         |       |     |       |
| Transaction Amount Rs. 20200.0<br>Convenience Fee* : Rs. 183.75<br>GST* : Rs. 33.08 | Won refundable, indicative amounts only:<br>Please check exact amount on bank page.                                                                                                    |         |       |     |       |
| Choose a payment method                                                             | Payu is now Payu biz                                                                                                    |         |       |     |       |
| Credit Card                                                                         |                                                                                                    |         |       |     |       |
| Debit Card                                                                          | La della della d |         |       |     |       |
| Net Banking                                                                         | Card Number                                                                                                    |         |       |     |       |
| UPI                                                                                 | lame on Card                                                                                                    |         |       |     |       |
| EMI                                                                                 | CVV Number What is CVV number?                                                                                                    |         |       |     |       |
|                                                                                     | Expiry Date Month Year Y                                                                                                    |         |       |     |       |
|                                                                                     | tote: In the next step you will be redirected to your bank's website to verify yourself.                                                                                                    |         |       |     |       |
|                                                                                     | Pay Now                                                                                                    |         |       |     | •     |

Fig 7

#### **Student Resources:**

The resources of the subjects can be viewed only if the subject teachers for the respective subjects have been assigned.

| 2 N/4 4                   |                      | Cycle Test & Subject                                   |    | Resources                         | 100 B |
|---------------------------|----------------------|--------------------------------------------------------|----|-----------------------------------|-------|
|                           |                      | Term 1                                                 | -  | Click on the resource to download |       |
| Since 1927                |                      |                                                        |    |                                   |       |
| , m                       |                      | English                                                | •  | P Presentation 1                  |       |
| PODAR INTERNATIONAL SCHOO | DL (CBSE) - AMBEGAON |                                                        |    | Video 1                           |       |
| Shirpurkar Ishita         | a Jayesh             | $\frown$                                               | _  |                                   |       |
| Std : VI-A Morning        | g Roll No :33        | Topics                                                 | ≡: | Video 2                           |       |
|                           |                      | Please click the topic to view the resources available |    |                                   |       |
| 2017-2018                 |                      |                                                        |    |                                   |       |
|                           |                      | A Grain as Big as a Hen's Egg                          |    |                                   |       |
|                           |                      | Sentences, Phrases and Clauses                         |    |                                   |       |
|                           |                      | The Lame Boy's Lament                                  |    |                                   |       |
|                           |                      | Notice Writing                                         |    |                                   |       |
| PAY FEES ONLINE           |                      | Nouns                                                  |    |                                   |       |
|                           |                      | Articles                                               |    |                                   |       |
|                           |                      | Ubuntu - An African Concept of Humanity                |    |                                   |       |
| LINK TO NCERT TEXT        | твоокѕ               | Determiners                                            |    |                                   |       |
| U                         |                      | The Height of the Ridiculous                           |    |                                   |       |
|                           |                      | Message Writing                                        |    |                                   |       |
|                           | ES                   | Pronouns                                               |    |                                   |       |
|                           |                      | lotter Writing Informal                                |    |                                   |       |

Fig 8

Select the Term Name and the Subject.

Then select the Topic from the list. The presentations/videos uploaded for the given topic will be displayed. Click on the presentation/video to open it.

### **Parent Information:**

The name of the parent, address, mobile number, registered email address, medical information and emergency information is displayed here.

| Since 1927                                                               | Communication Inform | ation             | Last Name          | First Name         |
|--------------------------------------------------------------------------|----------------------|-------------------|--------------------|--------------------|
|                                                                          | jayeshshirpurkar@gm  | ail.co 9822265681 | Date of Birth      |                    |
| 191                                                                      | Communication Addres | 5                 | Select             | *                  |
| PODAR INTERNATIONAL SCHOOL (CBSE) - AMBEGAON<br>Shirpurkar Ishita Jayesh | •                    |                   | Select             | <b>*</b>           |
| Std : VI-A Morning Roll No :33                                           | -                    | 0                 | Select             | -                  |
| 2017-2018                                                                | Select               |                   | Select             | *                  |
|                                                                          | Select               |                   | Pari No            | Company name       |
| DASHBOARD                                                                | India                |                   | * Select           | *                  |
|                                                                          | 0                    |                   |                    |                    |
| PAY FEES ONLINE                                                          |                      |                   | Emergency Contac   | t Person 🗥         |
|                                                                          | Father Information   |                   | Last name          | First Name         |
| IINK TO NCERT TEXTBOOKS                                                  | Last Name            | First Name        | Middle name        | Email ID           |
| •                                                                        | Date of Birth        |                   | Relationship       | Mobile No.         |
| STUDENT RESOURCES                                                        | Select               |                   | *                  |                    |
|                                                                          | Select               |                   | Medical Informatio | on O               |
| SUPPLEMENTARY BOOKS & RESOURCES                                          | Select               |                   | Select             | *                  |
|                                                                          |                      |                   | Any Allergies      | Health Information |

Fig 9

You can edit the required information using the edit option.

# Setting:

You can change your password using this option.

|       | Old Password     |
|-------|------------------|
|       |                  |
| ••••• |                  |
|       | New Password     |
| ••••• |                  |
|       | confirm Password |
| ••••• | •                |
|       |                  |
|       |                  |

Fig 10